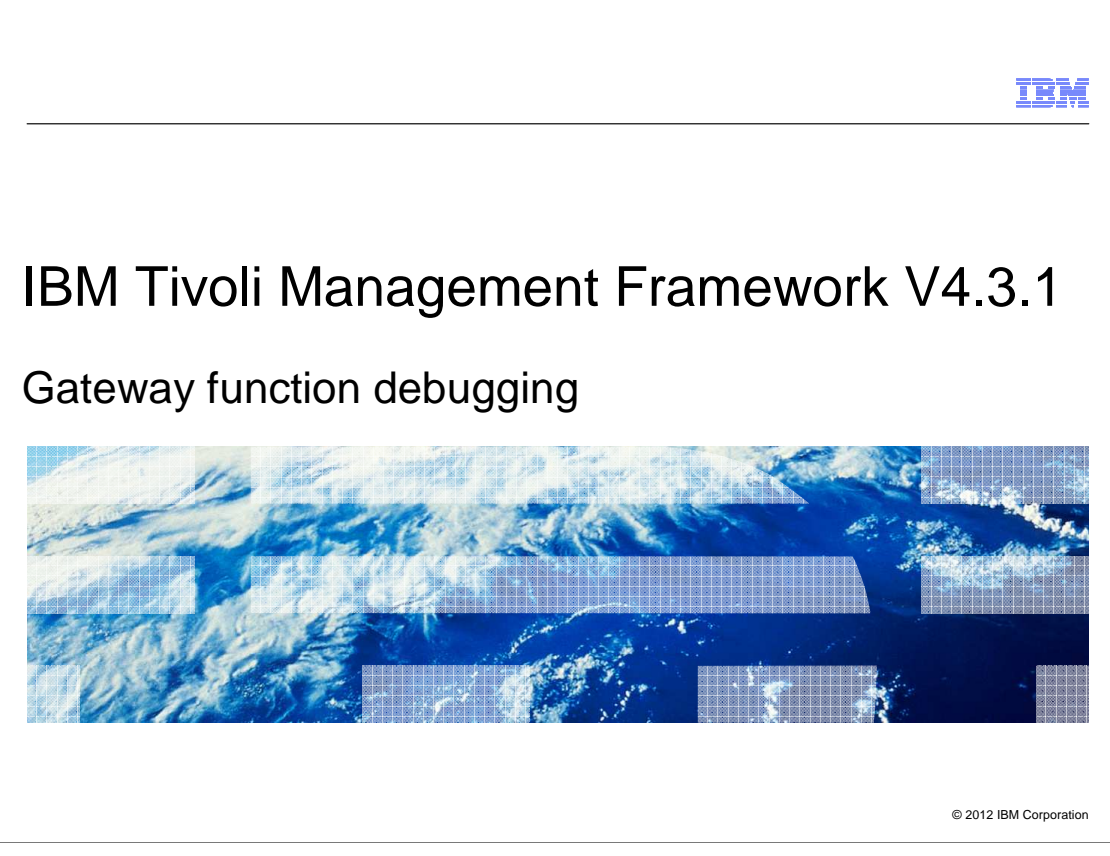

IBM Tivoli<sup>®</sup> Management Framework V4.3.1, Gateway function debugging.

|                                                                   | IBM                    |
|-------------------------------------------------------------------|------------------------|
| Assumptions                                                       |                        |
|                                                                   |                        |
|                                                                   |                        |
| At lesson creation supported Tivoli Management Framework versions |                        |
| • 4.1                                                             |                        |
| • 4.1.1                                                           |                        |
| • 4.3.1                                                           |                        |
|                                                                   |                        |
|                                                                   |                        |
|                                                                   |                        |
|                                                                   |                        |
|                                                                   |                        |
|                                                                   |                        |
|                                                                   |                        |
|                                                                   |                        |
| 2 Gateway function debugging                                      | © 2012 IBM Corporation |

When this lesson was created, the supported Tivoli Management Framework versions are 4.1, 4.1.1, and 4.3.1.

|                                                                                                    | IBM                    |
|----------------------------------------------------------------------------------------------------|------------------------|
| Objectives                                                                                                    |                        |
|                                                                                                    |                        |
| <ul> <li>When you complete this module, you can perform these tasks in your IBM Tivoli</li> <li>Management Framework environment: <ul> <li>Use the wgateway fndebug_level option</li> <li>Use the wep describe command</li> <li>Read and interpret the resulting debug data in the gatelog</li> </ul> </li> </ul> |                        |
|                                                                                                    |                        |
|                                                                                                    |                        |
|                                                                                                    |                        |
|                                                                                                    |                        |
|                                                                                                    |                        |
| 3 Gateway function debugging                                                                                                    | © 2012 IBM Corporation |

When you complete this module, you can perform these tasks in your IBM Tivoli Management Framework environment:

- Use the wgateway fndebug\_level option
- Use the wep describe command
- Read and interpret the resulting debug data in the gate log

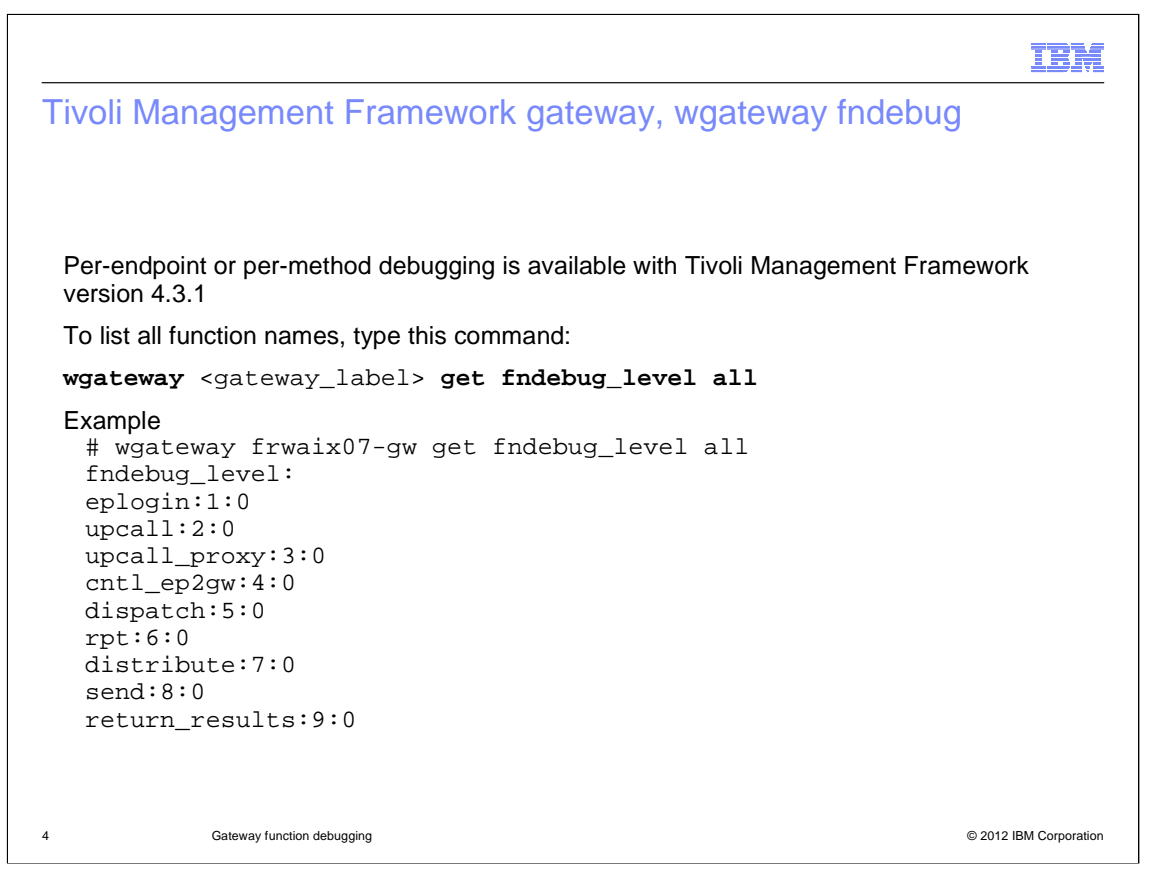

The **fndebug\_level** option can provide additional debugging data in the **\$DBDIR/gatelog** log file for several functions on a per-method or per-endpoint dispatcher basis. The available function data types are listed when you run the command, **wgateway <gateway\_label> get fndebug\_level all**.

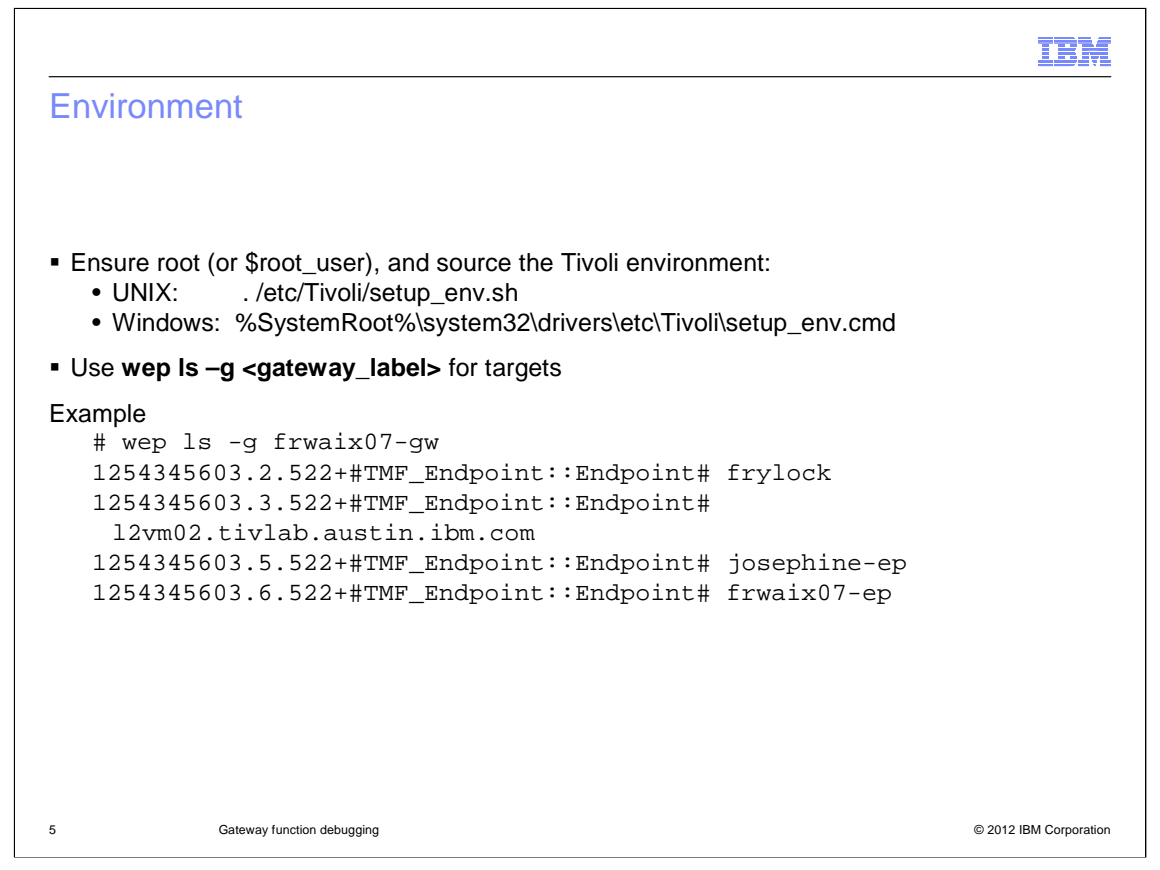

To troubleshoot the Tivoli environment, you must log in as the Tivoli root administrator. The Tivoli environment must be sourced. The **fndebug\_level** option affects only the endpoints that are logged in to the gateway that is specified in the command. You can use the **wep Is -g <gateway\_label>** command to list the available target endpoints and ensure that the endpoint you are interested in is in the list.

|                               |                                | IBM                    |
|-------------------------------|--------------------------------|------------------------|
| Setup                         |                                |                        |
| To check the endpoint status, | In the wepstatus command       |                        |
| Example                       |                                |                        |
| # wepstatus josephir          | e-ep                           |                        |
| Endpoint Label                | ; josephine-ep                 |                        |
| Dispatcher Number             | : 5                            |                        |
| Gateway Label                 | frwaix07-gw                    |                        |
| Interp Type                   | : linux-ix86                   |                        |
| Version                       | : 43100                        |                        |
| IP Address                    | <pre>ipaddr&gt;+9495</pre>     |                        |
| Current Status                | connected                      |                        |
| Status error code(s)          | :                              |                        |
| Last Login Time               | : 2011/08/23-09:08:11 [Passed] |                        |
| Last Logout Time              | NOT_SET                        |                        |
| Last Migration Time           | : 2011/05/31-13:24:49 [Passed] |                        |
| Last Downcall Time            | : 2012/05/10-17:04:24 [Passed] |                        |
| Last Upcall Time              | NOT_SET                        |                        |
| Last EP check Time            | : 2012/05/11-15:01:55 [Passed] |                        |
|                               |                                |                        |
| 6 Gateway function debugging  |                                | © 2012 IBM Corporation |

To check the status of the endpoints that you are investigating, run the wepstatus command.

|                                                                                                    | IBM                    |
|----------------------------------------------------------------------------------------------------|------------------------|
| Usage (1 of 2)                                                                                                    |                        |
|                                                                                                    |                        |
|                                                                                                    |                        |
| \$ wgateway <gateway_label> set fndebug_level <function_name:debug_le< p=""></function_name:debug_le<></gateway_label>     | vel>                   |
| \$ wgateway <gateway_label> set fndebug_level <ep_od_number:debug_level< p=""></ep_od_number:debug_level<></gateway_label> | evel>                  |
| \$ wgateway <gateway_label> get fndebug_level <function_name ep_od="" p=""  =""  <=""></function_name></gateway_label>     | all>                   |
|                                                                                                    |                        |
| where:                                                                                                    |                        |
| function_name = eplogin, upcall, upcall_proxy, cntl_ep2gw, dispatch, rpt, d                                                | istribute, send,       |
| return_results                                                                                                    |                        |
| ep_od_number = Endpoint dispatcher number                                                                                  |                        |
| ep_oid = endpoint ObjectID (Region#.dispatcher#.522+)                                                                      |                        |
|                                                                                                    |                        |
|                                                                                                    |                        |
|                                                                                                    |                        |
| 7 Octover function debunction                                                                                              | @ 2042 IBM Com         |
| 7 Gateway function debugging                                                                                               | © 2012 IBM Corporation |

If any status in the previous wepstatus command output failed or you suspect a problem communicating with the endpoint, you can use function debugging to identify the issue. This slide shows the usage for the command. Note that the IBM Tivoli Management Framework Reference Guide incorrectly identifies the functions available. The function names listed on the slide are the correct identifiers.

|       |                                                              | IBM                    |
|-------|--------------------------------------------------------------|------------------------|
| Usa   | ge (2 of 2)                                                  |                        |
|       |                                                              |                        |
|       |                                                              |                        |
| Debu  | g_level:                                                     |                        |
| 0     | Errors                                                       |                        |
| 1     | Errors and warnings                                          |                        |
| 2     | Harmless exceptions                                          |                        |
| 3     | Verbose communication information                            |                        |
| 5     | Verbose boot, database check, and endpoint login information |                        |
| 6     | Verbose upcall, downcall, and repeater information           |                        |
| 7     | Verbose job scheduler information                            |                        |
| 8     | Verbose gateway cache information                            |                        |
| Note: | Level 4 does not exist                                       |                        |
|       |                                                              |                        |
|       |                                                              |                        |
|       |                                                              |                        |
|       |                                                              |                        |
| 8     | Gateway function debugging                                   | © 2012 IBM Corporation |

The **debug\_level** values are the same as on the **wgateway man** page.

|                                                                             | IBM                    |
|-----------------------------------------------------------------------------|------------------------|
| Per endpoint example                                                        |                        |
|                                                                             |                        |
| # wgateway frwaix07-gw get fndebug_level dispatch                           |                        |
| fndebug_level: 0                                                            |                        |
| # wgateway frwaix07-gw set fndebug_level dispatch:5                         |                        |
| # wgateway frwaix07-gw get fndebug_level dispatch                           |                        |
| fndebug_level: 5                                                            |                        |
| (gatelog)                                                                   |                        |
| 2012/05/24 16:13:54 0 3018a718: Set fndebug_level: FN=dispatch debug_level= | 5                      |
|                                                                             |                        |
| 9 Gateway function debugging                                                | © 2012 IBM Corporation |

Suppose you want to gather information about the endpoint dispatcher activity. You find what the current **fndebug\_level** for dispatch is by using the wgateway command phrase, get fndebug\_level dispatch.

Then, you set it to the required level by using a set command, and verify the result. The **gatelog** records the action.

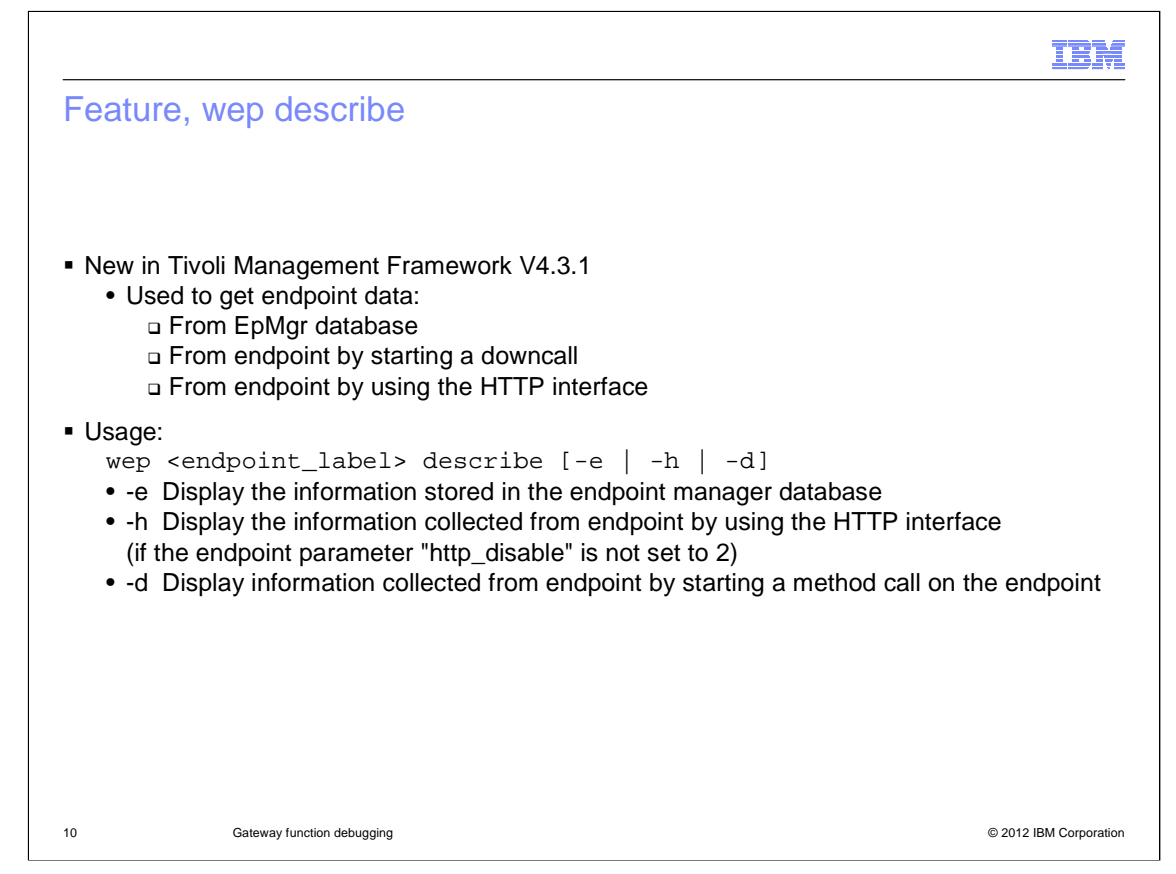

Administrators can now choose the source of endpoint configuration data by using the wep command, describe. Three options are available for this command.

-e Display information stored in the endpoint manager database

-h Display information collected from the endpoint by using the endpoint HTTP interface (http\_disable!=2)

-d Display information collected from the endpoint by invoking a method call on the endpoint

• • •

If no option flag is added, then the command performs all three options.

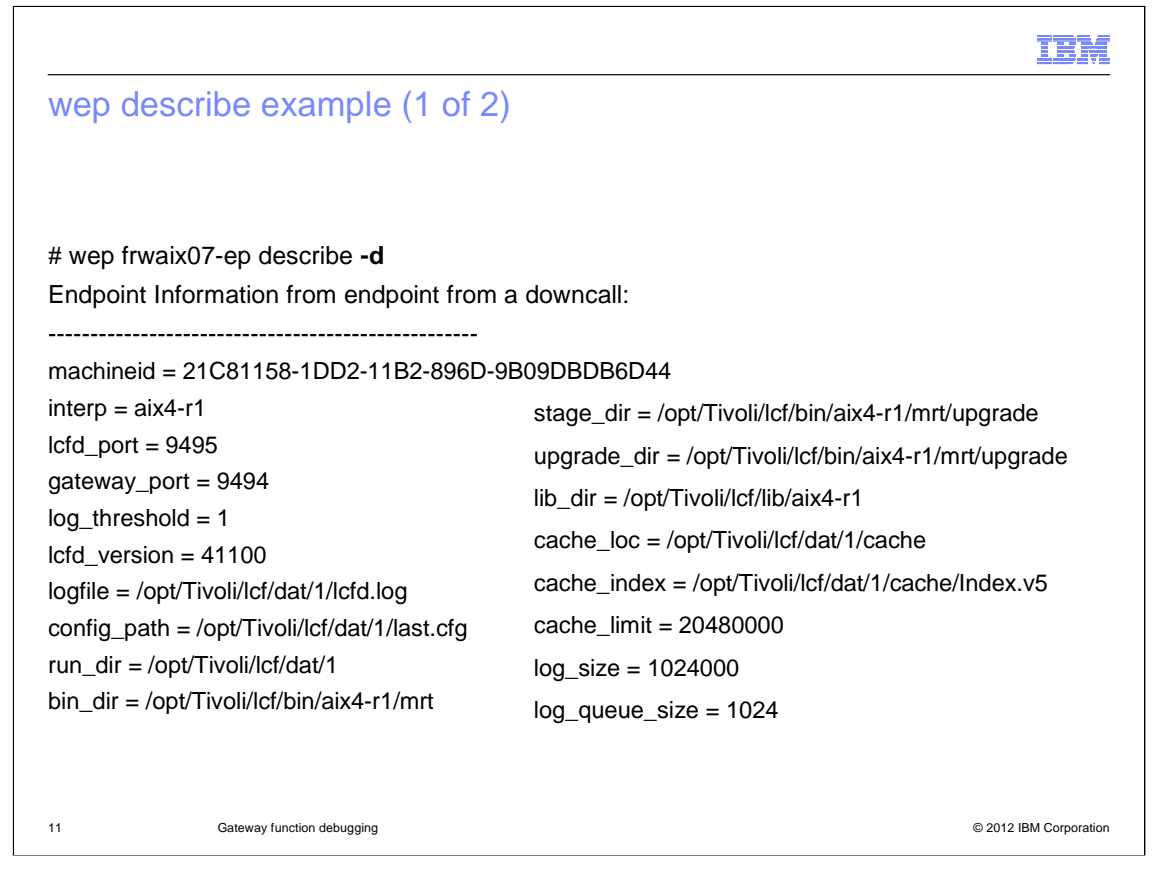

The option **-d** performs a downcall to the endpoint and reads the active configuration directly. This is a bonus troubleshooting aid because you can use this option to test the downcall function directly from Tivoli Management Framework.

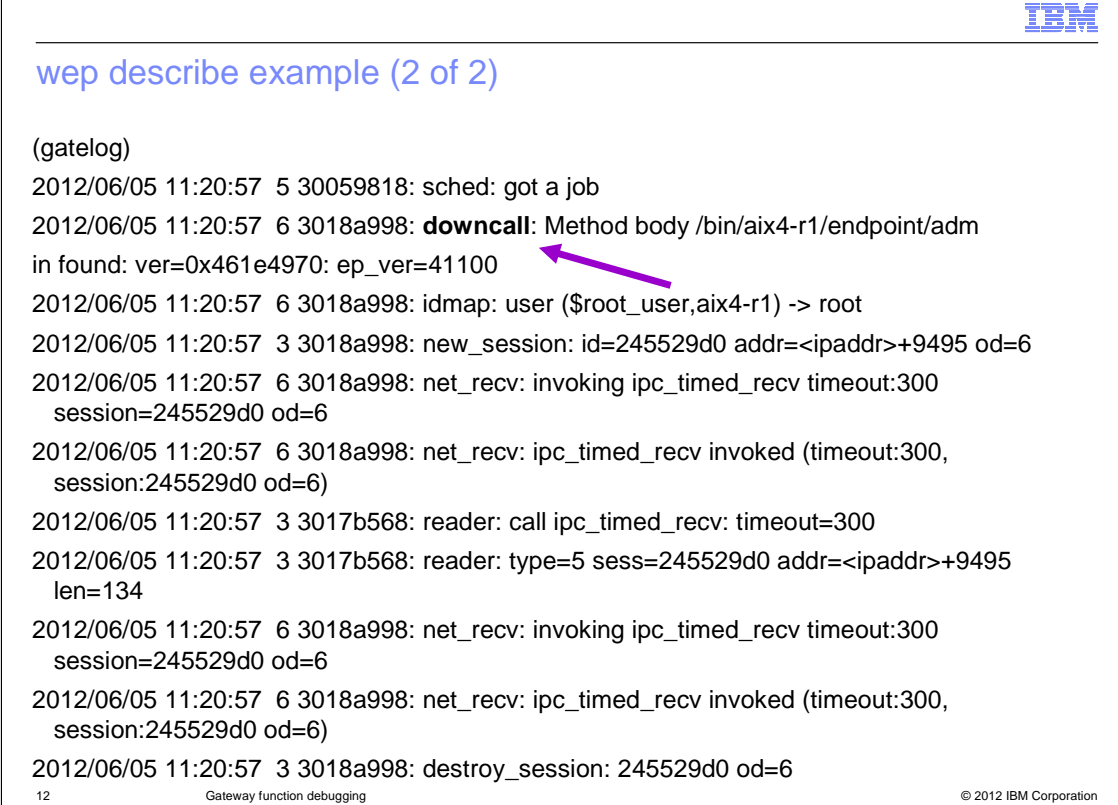

The gatelog records the downcall method call and session data.

|                                                   | IBM                    |
|---------------------------------------------------|------------------------|
| Function troubleshooting (1 of 2)                 |                        |
| # wgateway frwaix07-gw set fndebug_level send:3   |                        |
| # wgateway frwaix07-gw get fndebug_level send     |                        |
| fndebug_level: 3                                  |                        |
| # wgateway frwaix07-gw set fndebug_level upcall:6 | I                      |
| # wgateway frwaix07-gw get fndebug_level all      |                        |
| fndebug_level:                                    |                        |
| eplogin:1:0                                       |                        |
| upcall:2:6                                        |                        |
| upcall_proxy:3:0                                  |                        |
| cntl_ep2gw:4:0                                    |                        |
| dispatch:5:5                                      |                        |
| rpt:6:0                                           |                        |
| distribute:7:0                                    |                        |
| send:8:3                                          |                        |
| return_results:9:0                                |                        |
| 13 Gateway function debugging                     | © 2012 IBM Corporation |

If an error is recorded for the downcall, you can narrow down the root cause by turning on specific function debug levels. In this example, the **send** function is set to be traced at **fndebug\_level 3** and the **upcall** function at **fndebug\_level 6**.

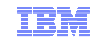

## Function troubleshooting (2 of 2)

(gatelog) 2012/06/05 11:51:52 0 3018a718: Set fndebug\_level: FN=upcall debug\_level=6 2012/06/05 11:57:37 5 30059818: sched: got a job 2012/06/05 11:57:37 6 3018a998: downcall: Method body /bin/aix4-r1/endpoint/admin found: ver=0x461e4970: ep\_ver=41100 2012/06/05 11:57:37 6 3018a998: idmap: user (\$root\_user,aix4-r1) -> root 2012/06/05 11:57:37 3 3018a998: new\_session: id=245529d3 addr=<ipaddr>+9495 od=6 2012/06/05 11:57:37 6 3018a998: net\_recv: invoking ipc\_timed\_recv timeout:300 session=245529d3 od=6 2012/06/05 11:57:38 6 3018a998: net recv: ipc timed recv invoked (timeout:300, session:245529d3 od=6) 2012/06/05 11:57:38 3 3017b568: reader: call ipc\_timed\_recv: timeout=300 2012/06/05 11:57:38 3 3017b568: reader: type=5 sess=245529d3 addr=<ipaddr>+9495 len=134 2012/06/05 11:57:38 6 3018a998: net\_recv: invoking ipc\_timed\_recv timeout:300 session=245529d3 od=6 2012/06/05 11:57:38 6 3018a998: net\_recv: ipc\_timed\_recv invoked (timeout:300, session:245529d3 od=6) 2012/06/05 11:57:38 3 3018a998: destroy\_session: 245529d3 od=6 © 2012 IBM Corporation 14 Gateway function debugging

The resulting gatelog reflects a successful session.

|                 |                                                                            | IBI                    |
|-----------------|----------------------------------------------------------------------------|------------------------|
| Additi          | ional resources                                                            |                        |
|                 |                                                                            |                        |
|                 |                                                                            |                        |
|                 |                                                                            |                        |
| Additior        | nal information is available at these websites:                            |                        |
| <u>http://v</u> | www.ibm.com/support/entry/myportal/troubleshooting/software/tivoli/tivoli_ | management_framework   |
| <u>http://v</u> | www.redbooks.ibm.com/abstracts/SG246614.html?Open                          |                        |
| http://p        | publib.boulder.ibm.com/infocenter/tivihelp/v3r1/index.jsp?toc=/com.ibm.tiv | oli.frmwrk.doc/toc.xml |
|                 |                                                                            |                        |
|                 |                                                                            |                        |
|                 |                                                                            |                        |
|                 |                                                                            |                        |
|                 |                                                                            |                        |
|                 |                                                                            |                        |
|                 |                                                                            |                        |
|                 |                                                                            |                        |
|                 |                                                                            |                        |
|                 |                                                                            |                        |
|                 |                                                                            |                        |
|                 |                                                                            |                        |
| 15              | Gateway function debugging                                                 | © 2012 IBM Corpora     |

Additional information is available at the websites listed.

|                                                                                                    | IBM                    |
|----------------------------------------------------------------------------------------------------|------------------------|
| Summary                                                                                                    |                        |
|                                                                                                    |                        |
| Now that you completed this module, you can perform these tasks in your IBM<br>Management Framework environment:<br>• Use the wgateway fndebug_level option<br>• Use the wep describe command<br>• Read and interpret the resulting debug data in the gatelog | Tivoli                 |
|                                                                                                    |                        |
|                                                                                                    |                        |
|                                                                                                    |                        |
|                                                                                                    |                        |
|                                                                                                    |                        |
| 16 Gateway function debugging                                                                                                    | © 2012 IBM Corporation |

The features endpoint communications described in this lesson can assist you with troubleshooting gateway issues.

Now that you completed this module, you can perform these tasks in your IBM Tivoli Management Framework environment:

- Use the wgateway fndebug\_level option
- Use the wep describe command
- Read and interpret the resulting debug data in the gatelog

|                                                                                                    | IBM            |
|----------------------------------------------------------------------------------------------------|----------------|
| Feedback                                                                                                    |                |
|                                                                                                    |                |
|                                                                                                    |                |
| Your feedback is valuable                                                                                           |                |
| You can help improve the quality of IBM Education Assistant content to better meet you needs by providing feedback. | ır             |
| Did you find this module useful?                                                                                    |                |
| Did it help you solve a problem or answer a question?                                                               |                |
| Do you have suggestions for improvements?                                                                           |                |
| Click to send email feedback:                                                                                       |                |
| mailto:iea@us.ibm.com?subject=Feedback about gwy func debug.ppt                                                     |                |
| This module is also available in PDF format at:/gwy func debug.pdf                                                  |                |
|                                                                                                    |                |
| 17 Gateway function debugging © 2012                                                                                | BM Corporation |

You can help improve the quality of IBM Education Assistant content by providing feedback.

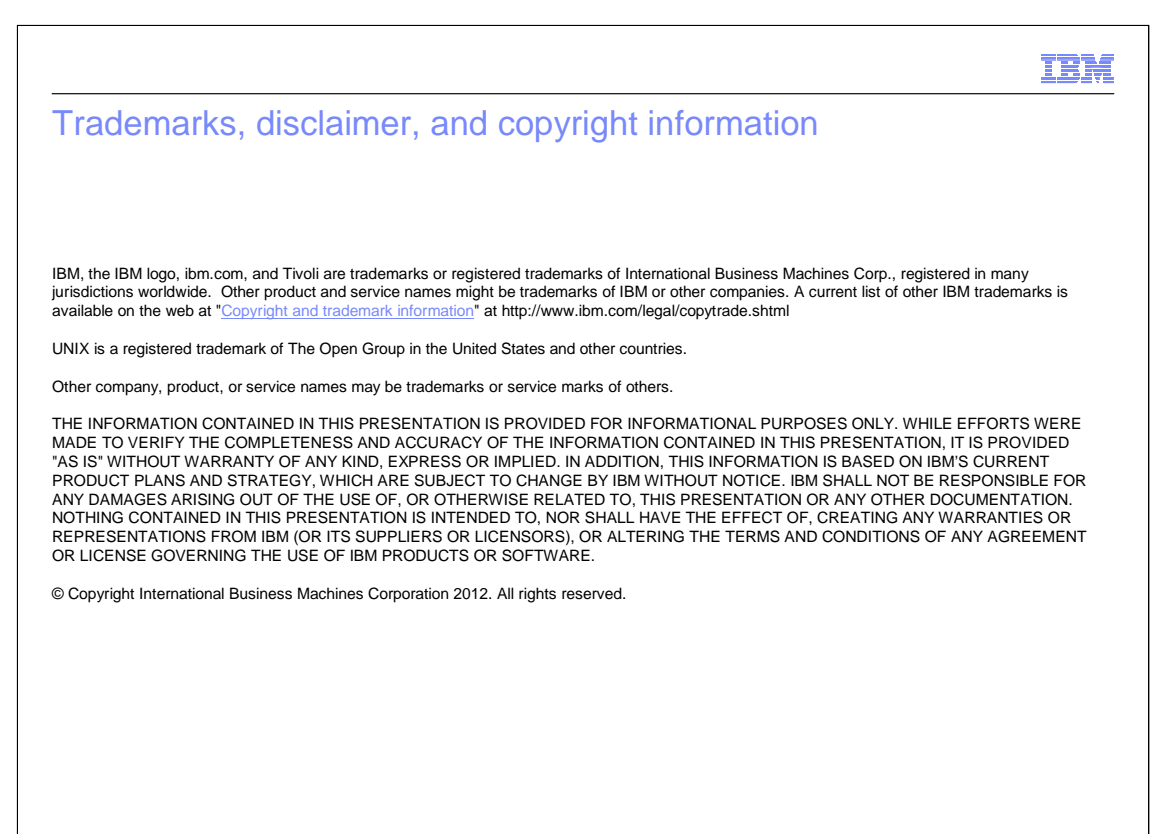

© 2012 IBM Corporation

18